# Vostro 3888

Configuração e Especificações

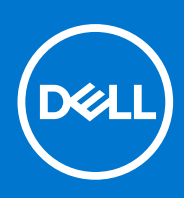

Modelo regulamentar: D29M Tipo regulamentar: D29M002 Agosto 2021 Rev. A02

#### Notas, avisos e advertências

(i) NOTA: Uma NOTA fornece informações importantes para ajudar a utilizar melhor o produto.

AVISO: Um AVISO indica possíveis danos no hardware ou uma perda de dados e explica como pode evitar esse problema.

ADVERTÊNCIA: Uma ADVERTÊNCIA indica possíveis danos no equipamento, lesões corporais ou morte.

© 2020-2021 Dell Inc. ou as suas subsidiárias. Todos os direitos reservados. Dell, EMC e outras marcas comerciais pertencem à Dell Inc. ou às respetivas subsidiárias. Outras marcas comerciais podem pertencer aos respetivos proprietários.

# **Configurar o computador**

#### Passo

**1.** Ligue o teclado e o rato.

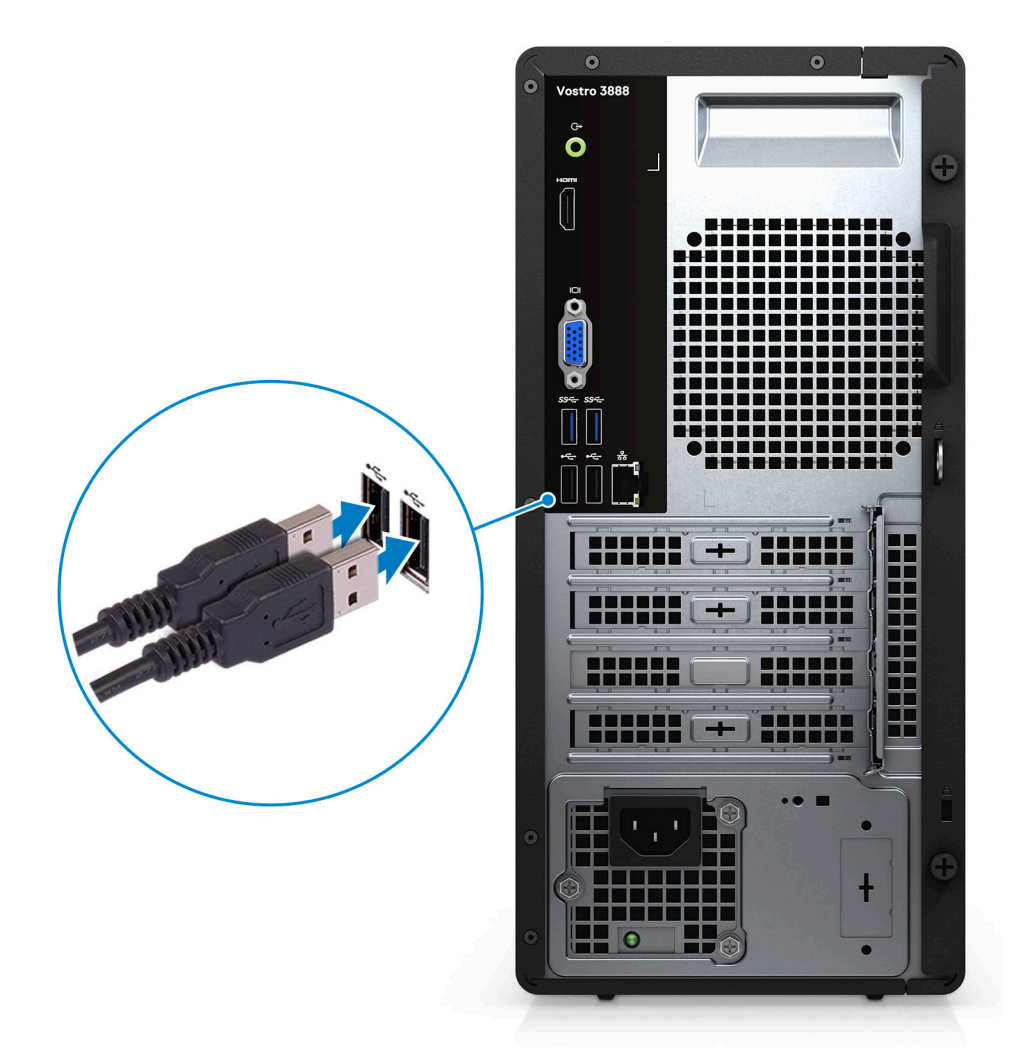

2. Ligue-se à rede através de um cabo ou ligue-se a uma rede sem fios.

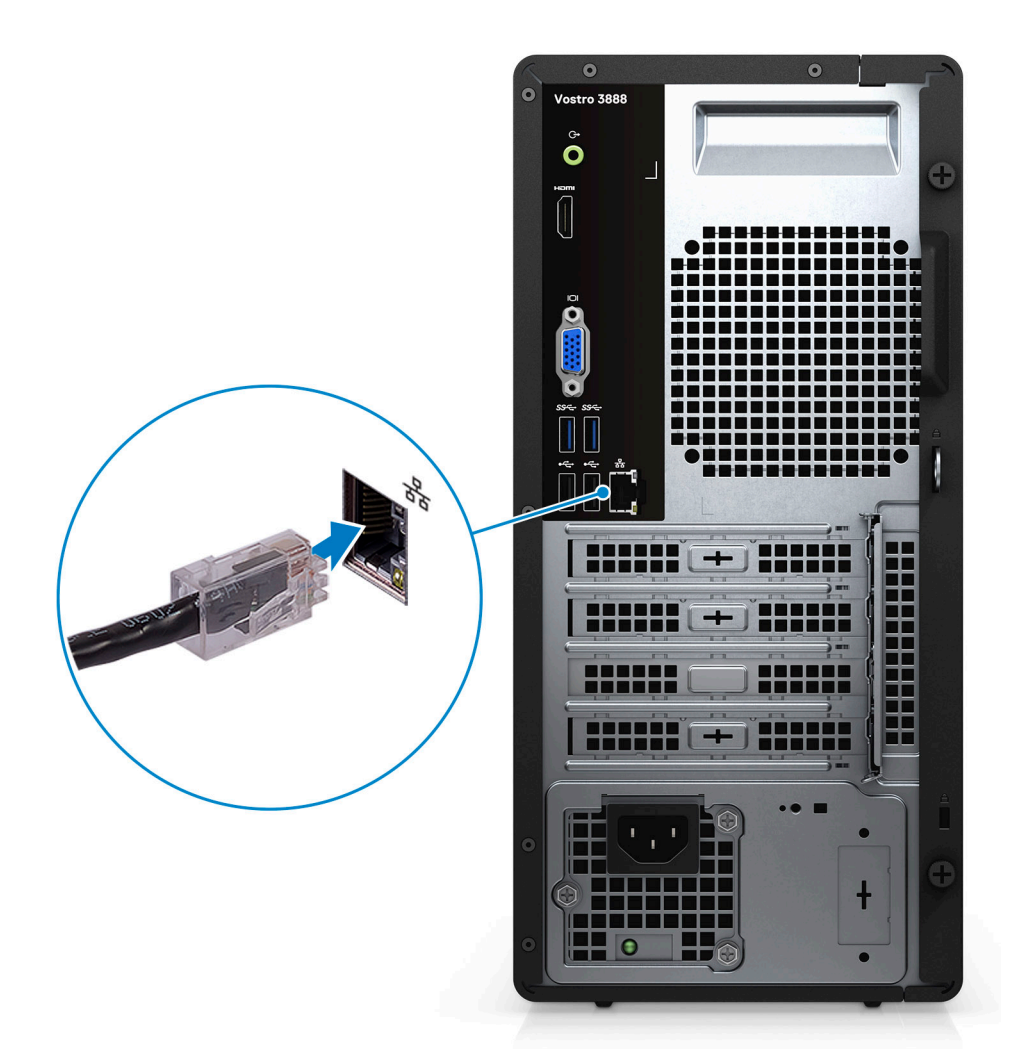

3. Ligue o ecrã.

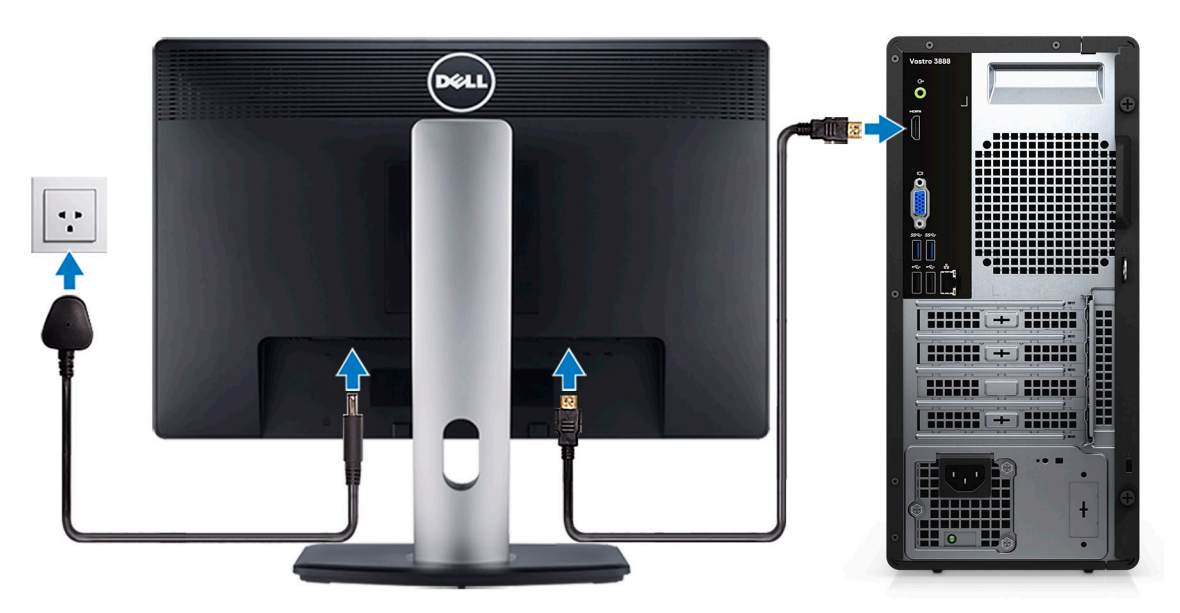

(i) NOTA: Se tiver encomendado o computador com uma placa gráfica independente. Ligue o cabo de vídeo aos conectores da placa gráfica independente.

4. Ligue o cabo de alimentação.

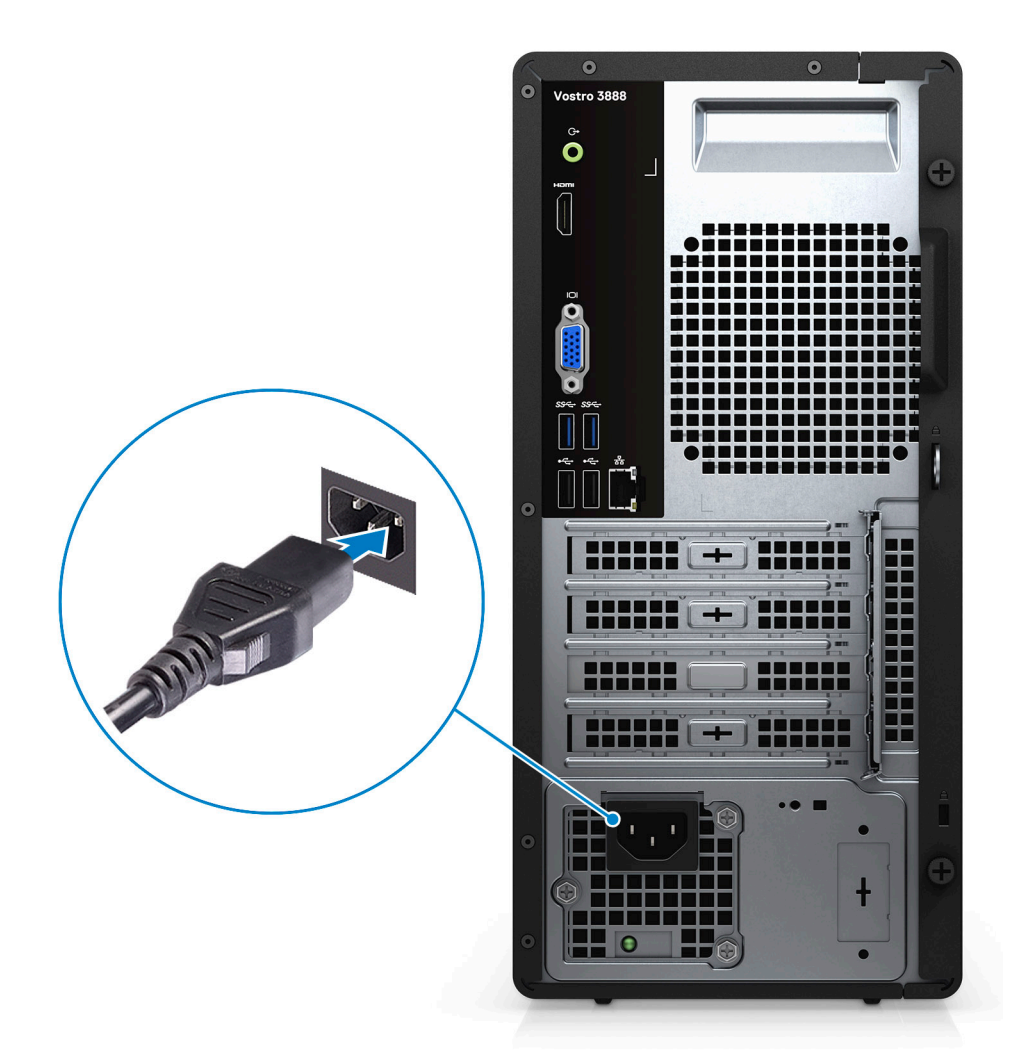

5. Prima o botão de alimentação.

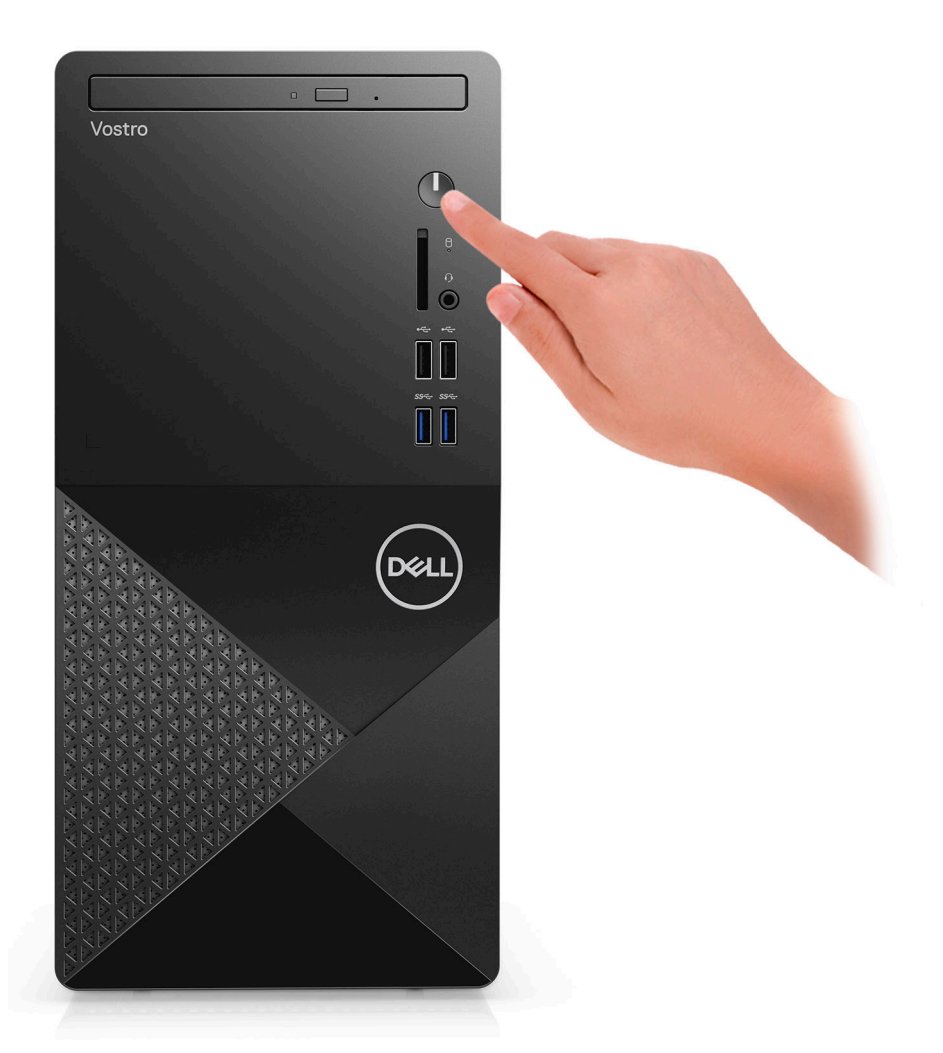

6. Termine a configuração do sistema operativo.

#### Para Ubuntu:

Siga as instruções apresentadas no ecrã para concluir a configuração. Para mais informações sobre a instalação e configuração do Ubuntu, consulte os artigos SLN151664 e SLN151748 da base de conhecimentos em www.dell.com/support.

Para o Windows: Siga as instruções apresentadas no ecrã para concluir a configuração. Para a configuração, a Dell recomenda que:

- Ligue a uma rede para proceder às atualizações do Windows.
   NOTA: Se for ligar a uma rede sem fios segura, introduza a palavra-passe de acesso correspondente, quando pedido.
- Se estiver ligado à Internet, inicie sessão com uma conta Microsoft ou crie uma conta. Se não estiver ligado à Internet, crie uma conta offline.
- No ecrã Suporte e Proteção, introduza os seus detalhes de contacto.
- a. Ligue a uma rede.

| Let's get connected                                            |
|----------------------------------------------------------------|
| Pick a network and go online to finish setting up this device. |
| Connections                                                    |
| 『 Network<br>Connected                                         |
| Wi-Fi                                                          |
| •                                                              |
| (i.                                                            |
| ° Constant                                                     |
| la <sup>m</sup>                                                |
| Skip this step                                                 |
| Ċ                                                              |

b. Inicie sessão na sua conta Microsoft ou crie uma conta nova.

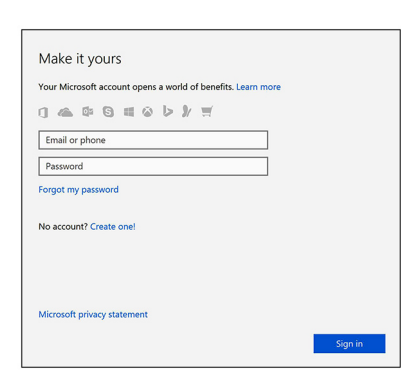

7. Localize e utilize as aplicações da Dell no menu Iniciar do Windows — recomendado.

#### Tabela 1. Localizar aplicações Dell

|      | <b>Registo dos produtos da Dell</b><br>Registe o seu computador junto da Dell                                                |
|------|----------------------------------------------------------------------------------------------------|
|      |                                                                                                    |
|      | Suporte e Ajuda Dell                                                                                                    |
|      | Aceda à ajuda e suporte para o seu computador.                                                                               |
|      |                                                                                                    |
|      | SupportAssist                                                                                                    |
| e ce | Verifica proativamente a integridade do hardware e software do computador.                                                   |
|      | (i) NOTA: Renove ou atualize a garantia clicando na data de validade da garantia no SupportAssist.                           |
|      | Dell Update                                                                                                    |
|      | Atualiza o computador com correções críticas e com os controladores de dispositivos importantes assim que ficam disponíveis. |

#### Tabela 1. Localizar aplicações Dell (continuação)

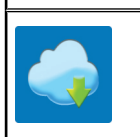

#### **Dell Digital Delivery**

Transfira aplicações de software, incluindo software que é adquirido mas não está pré-instalado no computador.

# Descrição geral do chassis

### Frente

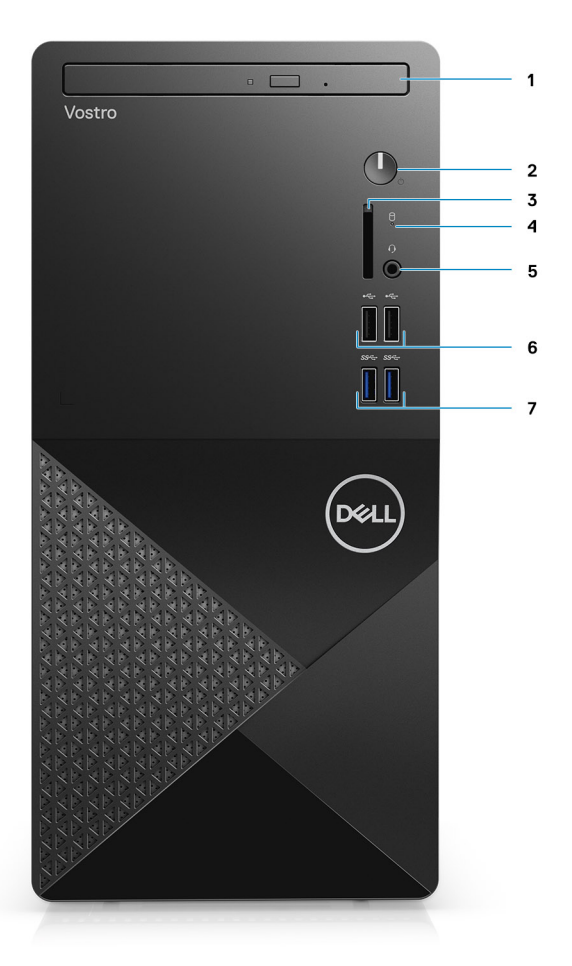

- 1. Disco ótico
- 2. Botão de alimentação
- 3. Ranhura do cartão SD (opcional)
- 4. Luz de atividade do disco rígido
- 5. Saída de áudio universal

(i) NOTA: A funcionalidade da Saída Global para Headset de 3,5 mm varia de acordo com a configuração do modelo. Para obter melhores resultados, utilize os acessórios de áudio recomendados da Dell.

- 6. Portas USB 2.0
- 7. Portas USB 3.2 Tipo A de 1.ª Geração

### Posterior

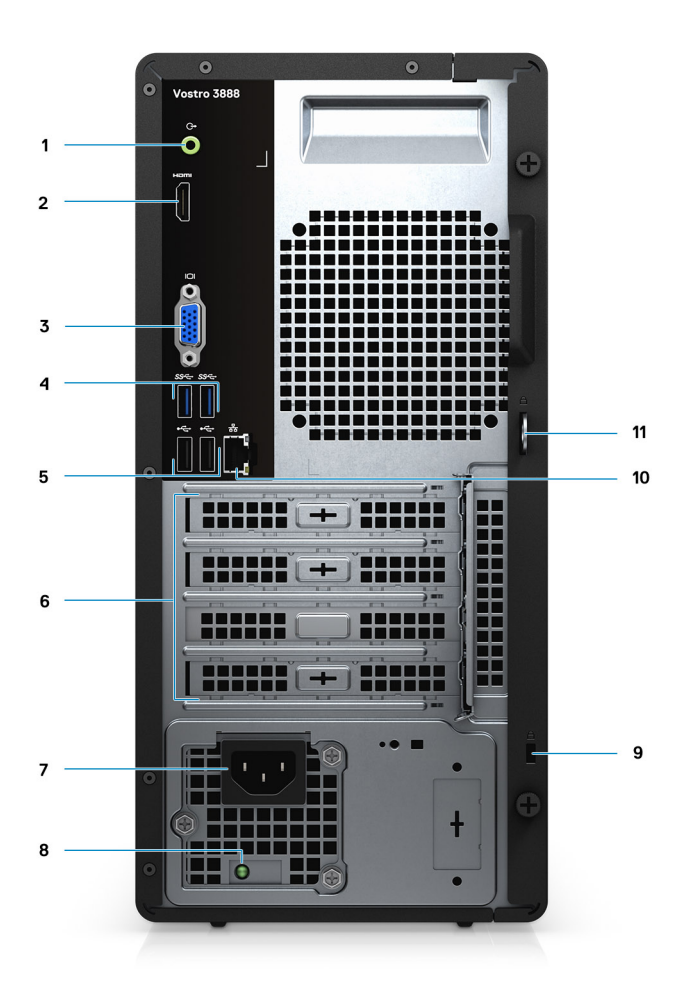

- 1. Porta de saída
- 2. Porta HDMI 1.4b
- 3. porta VGA
- 4. Portas USB 3.2 de 1.ª Geração
- 5. Portas USB 2.0 de 1.ª Geração
- 6. Ranhuras da placa de expansão
- 7. Porta do conector de alimentação
- 8. Luz de diagnóstico da fonte de alimentação
- 9. Ranhura de segurança Kensington
- 10. Porta de rede
- 11. Argola para cadeado
- (i) NOTA: A porta HDMI 1.4b não está disponível para computadores enviados com processadores Intel Core i5-10400F de 10.º Geração e Intel Core i7-10700F de 10.º Geração.

(i) NOTA: A porta VGA não está disponível para computadores enviados com processadores Intel Core i5-10400F de 10.ª Geração e Intel Core i7-10700F de 10.ª Geração.

# Especificações de Vostro 3888

### **Processadores**

#### Tabela 2. Lista de Processadores 1

| Descrição                    | Valores                                   |                                           |                                            |                                            |                                                      |                                           |                                            |
|------------------------------|-------------------------------------------|-------------------------------------------|--------------------------------------------|--------------------------------------------|------------------------------------------------------|-------------------------------------------|--------------------------------------------|
| Modelo do<br>processador     | Intel Core<br>i3-10100 de<br>10.ª Geração | Intel Core<br>i5-10400 de<br>10.ª Geração | Intel Core<br>i5-10400F de<br>10.ª Geração | Intel Celeron<br>G-5900 de<br>10.ª Geração | Intel<br>Pentium<br>Gold<br>G-6400 de<br>10ª Geração | Intel Core<br>i7-10700 de 10.ª<br>Geração | Intel Core<br>i7-10700F de<br>10.ª Geração |
| Potência                     | 65 W                                      | 65 W                                      | 65 W                                       | 58 W                                       | 58 W                                                 | 65 W                                      | 65 W                                       |
| Contagem de<br>núcleos       | 4                                         | 6                                         | 6                                          | 2                                          | 2                                                    | 8                                         | 8                                          |
| Contagem de<br>encadeamentos | 8                                         | 12                                        | 12                                         | 2                                          | 4                                                    | 16                                        | 16                                         |
| Velocidade                   | 3,6 GHz a 4,3<br>GHz                      | 2,9 GHz a<br>4,3 GHz                      | 2,9 GHz a 4,3<br>GHz                       | Até 3,4 GHz                                | Até 4,0 GHz                                          | 2,9 GHz a 4,8<br>GHz                      | 2,9 GHz a 4,8<br>GHz                       |
| Cache                        | 6 MB                                      | 12 MB                                     | 12 MB                                      | 2 MB                                       | 4 MB                                                 | 16 MB                                     | 16 MB                                      |
| Placa gráfica<br>integrada   | Placa gráfica<br>Intel UHD 630            | Placa gráfica<br>Intel UHD<br>630         | Não suportado                              | Placa gráfica<br>Intel UHD 610             | Placa<br>gráfica Intel<br>UHD 610                    | Placa gráfica<br>Intel UHD 630            | Não suportado                              |

#### Tabela 3. Lista de Processadores 2

| Descrição                    | Valores                        |                            |                                        |                                        |
|------------------------------|--------------------------------|----------------------------|----------------------------------------|----------------------------------------|
| Modelo do processador        | Intel Celeron G5905            | Intel Pentium Gold<br>6405 | Intel Core i3-10105 de 10.ª<br>Geração | Intel Core i5-10505 de 10.ª<br>Geração |
| Potência                     | 58 W                           | 58 W                       | 65 W                                   | 65 W                                   |
| Contagem de núcleos          | 2                              | 2                          | 4                                      | 6                                      |
| Contagem de<br>encadeamentos | 2                              | 4                          | 8                                      | 12                                     |
| Velocidade                   | Até 3,5 GHz                    | 4,1 GHz                    | 3,7 GHz a 4,4 GHz                      | 3,2 GHz a 4,6 GHz                      |
| Cache                        | 4 MB                           | 4 MB                       | 6 MB                                   | 12 MB                                  |
| Placa gráfica integrada      | Placa gráfica Intel<br>UHD 610 | Placa gráfica Intel<br>UHD | Placa gráfica Intel UHD                | Placa gráfica Intel UHD                |

### Sistema operativo

O Vostro 3888 suporta os seguintes sistemas operativos:

- Windows 11 Home, 64 bits
- Windows 11 Home National Academic, 64 bits
- Windows 11 Pro, 64 bits
- Windows 11 Pro National Academic, 64 bits
- Windows 10 Home, 64 bits
- Windows 10 Pro, 64 bits
- Ubuntu 18.04 LTS de 64 bits

# Chipset

#### Tabela 4. Chipset

| Descrição                  | Valores                                                                           |
|----------------------------|-----------------------------------------------------------------------------------|
| Chipset                    | B460                                                                              |
| Processador                | Intel Core i3/i5/i7 e Intel Pentium Gold G-6400 e Celeron 5900 de<br>10.ª Geração |
| Largura de barramento DRAM | 64 bits                                                                           |
| Barramento PCle            | Até à 3.ª Geração                                                                 |

### Memória

#### Tabela 5. Especificações da memória

| Descrição                 | Valores                                                                                                    |
|---------------------------|----------------------------------------------------------------------------------------------------|
| Ranhuras                  | 2 ranhuras UDIMM                                                                                                    |
| Тіро                      | DDR4                                                                                                    |
| Velocidade                | <ul> <li>2666 MHz</li> <li>2933 MHz (suportados no processador Core i7-10700)         <ol> <li>NOTA: A velocidade da memória pode estar sujeita a alterações conforme a região.</li> </ol> </li> </ul>            |
| Memória máxima            | 64 GB                                                                                                    |
| Memória mínima            | 4 GB                                                                                                    |
| Memória por ranhura       | 4 GB, 8 GB, 12 GB, 16 GB, 32 GB                                                                                                    |
| Configurações suportadas: | <ul> <li>4 GB (1 x 4 GB)</li> <li>8 GB (2 x 4 GB, 1 x 8 GB)</li> <li>12 GB (1 x 4 GB e 1 x 8 GB)</li> <li>16 GB (2 x 8 GB, 1 x 16 GB)</li> <li>32 GB (1 x 32 GB, 2 x 16 GB)</li> <li>64 GB (2 x 32 GB)</li> </ul> |

### Armazenamento

O computador suporta uma ou mais combinações das seguintes configurações:

• HDD SATA de 3,5 polegadas, 500 GB, 7200 RPM

- HDD SATA de 3,5 polegadas, 1 TB, 7200 RPM
- HDD SATA de 3,5 polegadas, 2 TB, 7200 RPM
- SSD M.2 2230, 128 GB, NVMe, Classe 35
- SSD M.2 2230, 256 GB, NVMe, Classe 35
- SSD M.2 2230, 512 GB, NVMe, Classe 35

O disco principal do computador varia de acordo com a configuração de armazenamento. Para computadores:

- com um disco M.2, o disco M.2 é o principal
- sem um disco M.2, o disco rígido de 3,5 polegadas é o disco principal

#### Tabela 6. Especificações de armazenamento

| Tipo de armazenamento          | Tipo de interface                      | Capacidade |
|--------------------------------|----------------------------------------|------------|
| HDD de 3,5 polegadas, 7200 RPM | SATA                                   | Até 500 GB |
| HDD de 3,5 polegadas, 7200 RPM | SATA                                   | Até 1 TB   |
| HDD de 3,5 polegadas, 7200 RPM | SATA                                   | Até 2 TB   |
| SSD M.2 2230                   | PCle de 3.ª Geração x4 NVMe, Classe 35 | Até 128 GB |
| SSD M.2 2230                   | PCle de 3.ª Geração x4 NVMe, Classe 35 | Até 256 GB |
| SSD M.2 2230                   | PCle de 3.ª Geração x4 NVMe, Classe 35 | Até 512 GB |

### Memória Intel Optane

A memória Intel Optane funciona apenas como acelerador de armazenamento. Não substitui nem adiciona nada à memória (RAM) instalada no computador.

() NOTA: A memória Intel Optane é suportada em computadores que cumprem os seguintes requisitos:

- Processador Intel Core i3/i5/i7 de 7.ª Geração ou superior
- Windows 10 na versão de 64 bits ou superior
- Versão mais recente do controlador Intel Rapid Storage Technology

#### Tabela 7. Memória Intel Optane

| Descrição                | Valores                     |
|--------------------------|-----------------------------|
| Тіро                     | Acelerador de armazenamento |
| Interface                | PCle NVMe 3.0x2 ou 3.0x4    |
| Conector                 | M.2 2280                    |
| Configurações suportadas | 16 GB e 32 GB               |
| Capacidade               | Até 32 GB                   |

### Portas e conectores

#### Tabela 8. Portas e conectores

| Descrição | Valores                                                                                                    |  |
|-----------|----------------------------------------------------------------------------------------------------|--|
| Frente    |                                                                                                    |  |
| USB       | <ul> <li>2 portas USB 2.0 de 1.ª Geração (frontal)</li> <li>2 portas USB 3.2 Tipo A de 1.ª Geração (frontal)</li> </ul> |  |

#### Tabela 8. Portas e conectores (continuação)

| Descrição                    | Valores                                                                                                    |  |
|------------------------------|----------------------------------------------------------------------------------------------------|--|
|                              | <ul> <li>2 portas USB 2.0 de 1.ª Geração (traseiras)</li> <li>2 portas USB 3.2 de 1.ª Geração Type-A (traseiras)</li> </ul>                                                                                                    |  |
| Rede                         | 1 porta RJ-45 de 10/100/1000 Mbps                                                                                                    |  |
| Áudio                        | <ul> <li>Saída de áudio universal (para computadores com configuração<br/>Realtek)</li> <li>Saída global para headset (Para computadores com<br/>configuração C-Media)         <ol> <li>NOTA: A funcionalidade da Saída Global para Headset de<br/>3,5 mm varia de acordo com a configuração do modelo.<br/>Para obter melhores resultados, utilize os acessórios de<br/>áudio recomendados da Dell.</li> </ol> </li> </ul> |  |
| Vídeo                        | <ul><li>1 porta HDMI 1.4b</li><li>1 porta VGA</li></ul>                                                                                                    |  |
| Leitor de cartões de memória | Leitor de cartões SD 3.0 (opcional)                                                                                                    |  |
| Segurança                    | 1 argola para cadeado, 1 ranhura para cabo de segurança<br>Kensington                                                                                                    |  |
| Interna                      |                                                                                                    |  |
| Expansão                     | <ul> <li>1 ranhura para PCle x16 de altura integral de 3.ª Geração</li> <li>2 ranhuras para PCle x1 de altura integral</li> </ul>                                                                                                    |  |
| M.2                          | <ul> <li>1 ranhura M.2 2230 para placa Wi-Fi/Bluetooth</li> <li>1 ranhura M.2 2230/2280 para disco de estado sólido ou Intel Optane</li> <li><b>NOTA:</b> Para saber mais sobre as características dos diferentes tipos de placas M.2, consulte o artigo da base de conhecimentos em https://www.dell.com.</li> </ul>                                                                                                    |  |

### Leitor de cartões multimédia

(i) NOTA: O leitor de cartões de memória é mutuamente exclusivo com uma configuração M.2 dupla.

#### Tabela 9. Especificações do leitor de cartões multimédia

| Descrição          | Valores                                                                                                    |  |
|--------------------|----------------------------------------------------------------------------------------------------|--|
| Тіро               | Leitor de cartões SD 3.0 (opcional)                                                                                                    |  |
| Cartões suportados | <ul> <li>SDHC (Secure Digital High Capacity)</li> <li>SDXC (Secure Digital Extended Capacity)</li> <li>Cartão MMC (Multimedia Card)</li> <li>MMC+</li> <li>SD (Secure Digital)</li> </ul> |  |

# Áudio

#### Tabela 10. Especificações de áudio

| Descrição         | Valores                                                                                                    | Valores                                                                                               |
|-------------------|----------------------------------------------------------------------------------------------------|----------------------------------------------------------------------------------------------------|
| Тіро              | Codec de Áudio Estéreo de Alta<br>Definição                                                                                 | Codec de Áudio Estéreo USB                                                                            |
| Controlador       | Realtek ALC3246 (para<br>computadores com configuração<br>Realtek)                                                          | C-Media CM6548 (para computadores com<br>configuração C-Media)                                        |
| Interface interna | ALC3246                                                                                                    | USB 2.0                                                                                               |
| Interface externa | <ul> <li>1 saída de áudio universal (frontal)</li> <li>1 saída de áudio de entrada/saída<br/>de linha (traseira)</li> </ul> | <ul> <li>1 saída global para headset (frontal)</li> <li>1 saída global de áudio (traseira)</li> </ul> |

# Vídeo

#### Tabela 11. Especificações da placa gráfica integrada

| Placa gráfica integrada     |                           |                                  |                                                       |
|-----------------------------|---------------------------|----------------------------------|-------------------------------------------------------|
| Controlador                 | Suporte para ecrã externo | Tamanho da memória               | Processador                                           |
| Placa gráfica Intel UHD 610 | VGA e HDMI 1.4b           | Memória de sistema<br>partilhada | Intel Celeron e<br>Pentium Gold 10.ª<br>Geração       |
| Placa gráfica Intel UHD 630 | VGA e HDMI 1.4b           | Memória de sistema<br>partilhada | Processador Intel<br>Core i3/i5/i7 de 10.ª<br>Geração |

#### Tabela 12. Especificações da placa gráfica independente

| Placa gráfica independente |                             |                    |                 |
|----------------------------|-----------------------------|--------------------|-----------------|
| Controlador                | Suporte para ecrã externo   | Tamanho da memória | Tipo de memória |
| NVIDIA GeForce GT 730      | Dual Link DVI-D, VGA e HDMI | 2 GB               | GDDR5           |
| NVIDIA GeForce GT 1030     | Dual Link DVI-D, HDMI       | 2 GB               | GDDR5           |

## Comunicações

### Ethernet

#### Tabela 13. Especificações Ethernet

| Descrição                   | Valores           |
|-----------------------------|-------------------|
| Número de modelo            | Realtek RTL8111HS |
| Velocidade de transferência | 10/100/1000 Mbps  |

### Módulo sem fios

#### Tabela 14. Especificações do módulo sem fios

| Descrição                          | Valores                                                                  |                                                                          |                                                                          |
|------------------------------------|--------------------------------------------------------------------------|--------------------------------------------------------------------------|--------------------------------------------------------------------------|
| Número de modelo                   | Intel Wireless-AC 9260                                                   | Intel Wireless-AC 3165                                                   | Realtek RTL8723DE                                                        |
| Velocidade de<br>transferência     | Até 1,73 Mbps                                                            | Até 433 Mbps                                                             | Até 150 Mbps                                                             |
| Bandas de frequência<br>suportadas | Banda dupla de 2,4 GHz/5<br>GHz                                          | Banda dupla de 2,4 GHz/5<br>GHz                                          | Banda dupla de 2,4 GHz                                                   |
| Normas sem fios                    | Wi-Fi 9260 802.11ac                                                      | Wi-Fi 802.11ac                                                           | Wi-Fi 802.11bgn                                                          |
| Encriptação                        | <ul> <li>WEP 64 bits/128 bits</li> <li>AES-CCMP</li> <li>TKIP</li> </ul> | <ul> <li>WEP 64 bits/128 bits</li> <li>AES-CCMP</li> <li>TKIP</li> </ul> | <ul> <li>WEP 64 bits/128 bits</li> <li>AES-CCMP</li> <li>TKIP</li> </ul> |
| Bluetooth                          | Bluetooth 5.0                                                            | Bluetooth 4.2                                                            | Bluetooth 4.2                                                            |

# Unidade de fonte de alimentação

#### Tabela 15. Especificações da unidade de fonte de alimentação

| Descrição                    | Valores                                                                                                    |
|------------------------------|----------------------------------------------------------------------------------------------------|
| Тіро                         | 260 W Bronze                                                                                                    |
| Tensão de entrada            | 90 VCA a 264 VCA                                                                                                    |
| Frequência de entrada        | 47 Hz a 63 Hz                                                                                                    |
| Corrente de entrada (máxima) | 3,20 A                                                                                                    |
| Corrente de saída (contínua) | Modo de funcionamento:<br>• +12 VA/16,50 A<br>• +12 VB/14 A<br>Modo de suspensão:<br>• +12 VA/0,5 A<br>• +12 VB/2,5 A |
| Tensão de saída nominal      | <ul> <li>+12 VA</li> <li>12 VB</li> </ul>                                                                             |
| Intervalo de temperatura:    | ^                                                                                                    |
| Em funcionamento             | 5 °C a 45 °C (41 °F a 113 °F)                                                                                         |
| Armazenamento                | -40 °C a 70 °C (-40 °F a 158 °F)                                                                                      |

### **Bateria de CMOS**

#### Tabela 16. Bateria de CMOS

| Marca      | Тіро   | Tensão | Composição  | Autonomia da bateria                                                                                                    |
|------------|--------|--------|-------------|----------------------------------------------------------------------------------------------------|
| MITSUBISHI | CR2032 | 3,0 V  | Metal lítio | Descarga Contínua com Carga de 15 kΩ para<br>Tensão Final de 2,0 V. 20 °C ± 2 °C 940 Horas ou<br>Superior, 910 horas ou Superior após 12 meses |

### Dimensões e peso

#### Tabela 17. Dimensões e peso

| Descrição                                                                                                   | Valores                |  |
|----------------------------------------------------------------------------------------------------|------------------------|--|
| Altura                                                                                                    | 12,77 pol. (324,30 mm) |  |
| Largura                                                                                                    | 154 mm (154,00 mm)     |  |
| Profundidade                                                                                                | 293 mm (293,00 mm)     |  |
| Peso (aproximado) 13,28 lb (6,03 kg)                                                                        |                        |  |
| <b>NOTA:</b> O peso do sistema varia consoante a configuração encomendada e da disponibilidade de produção. |                        |  |

### Leitor de cartões multimédia

(i) NOTA: O leitor de cartões de memória é mutuamente exclusivo com uma configuração M.2 dupla.

#### Tabela 18. Especificações do leitor de cartões multimédia

| Descrição          | Valores                                                                                                    |
|--------------------|----------------------------------------------------------------------------------------------------|
| Тіро               | Leitor de cartões SD 3.0 (opcional)                                                                                                    |
| Cartões suportados | <ul> <li>SDHC (Secure Digital High Capacity)</li> <li>SDXC (Secure Digital Extended Capacity)</li> <li>Cartão MMC (Multimedia Card)</li> <li>MMC+</li> <li>SD (Secure Digital)</li> </ul> |

### Unidade de fonte de alimentação

#### Tabela 19. Especificações da unidade de fonte de alimentação

| Descrição                    | Valores                                               |
|------------------------------|-------------------------------------------------------|
| Тіро                         | D9 200 W EPA Bronze                                   |
| Tensão de entrada            | 90 VCA a 264 VCA                                      |
| Frequência de entrada        | 47 Hz a 63 Hz                                         |
| Corrente de entrada (máxima) | 3,20 A                                                |
| Corrente de saída (contínua) | <ul> <li>12 VA/16,50 A</li> <li>12 VB/14 A</li> </ul> |
|                              | Modo de suspensão:<br>• 12 VA/0,5 A<br>• 12 VB/2,5 A  |
| Tensão de saída nominal      | <ul> <li>12 VA</li> <li>12 VB</li> </ul>              |
| Gama da temperatura:         |                                                       |
| Em funcionamento             | 5 °C a 45 °C (41 °F a 113 °F)                         |

#### Tabela 19. Especificações da unidade de fonte de alimentação (continuação)

| Descrição     | Valores                          |
|---------------|----------------------------------|
| Armazenamento | -40 °C a 70 °C (-40 °F a 158 °F) |

### **Características ambientais**

Nível de contaminação pelo ar: G1, como definido pela ISA-S71.04-1985

#### Tabela 20. Características ambientais

| Descrição                  | Em funcionamento                  | Armazenamento                       |
|----------------------------|-----------------------------------|-------------------------------------|
| Amplitude térmica          | 10 °C a 35 °C (50 °F a 95 °F)     | -40 °C a 65 °C (-40 °F a 149 °F)    |
| Humidade relativa (máxima) | 20% a 80% (sem condensação)       | 5% a 95% (sem condensação)          |
| Vibração (máxima)*         | 0,26 GRMS                         | 1,37 GRMS                           |
| Choque (máximo)            | 40 G†                             | 105 G†                              |
| Altitude (máxima)          | 0 m a 3048 m (0 pés a 10.000 pés) | 0 m a 10.668 m (0 pés a 35.000 pés) |

\* Medida utilizando um espetro de vibração aleatória que simula o ambiente do utilizador.

† Medido com um pulso de meio-seno de 2 ms quando a unidade de disco rígido está a ser utilizada.

‡ Medido utilizando um impulso semi-senoidal de 2 ms, com a unidade de disco rígido na posição "head-parked" (posição de repouso).

### **Energy Star e Trusted Platform Module (TPM)**

#### Tabela 21. Energy Star e TPM

| Características | Especificações |
|-----------------|----------------|
| Energy Star     | Compatível     |
| TPM dedicado    | Opcional       |

### **Ambiental**

#### Tabela 22. Especificações ambientais

| Características                                |                  |
|------------------------------------------------|------------------|
| Embalagem reciclável                           | Sim              |
| Chassis sem BFR/PVC                            | Não              |
| Suporte de embalagem com orientação vertical   | Sim              |
| Embalagem MultiPack                            | Sim (apenas DAO) |
| Fonte de Alimentação com Eficiência Energética | Padrão           |
| Conformidade com ENV0424                       | Sim              |

NOTA: A embalagem de fibra com base em madeira contém um mínimo de 35% de teor reciclado por peso total de fibra com base em madeira. A embalagem contentora e que não é à base de madeira pode ser indicada como Não Aplicável. Critérios Exigidos Antecipados para Revisão EPEAT Efetivo no 1.º semestre de 2018.

# Serviço e suporte

() NOTA: Para obter informações mais detalhadas, sobre os Planos de Serviços Dell, consulte https://www.dell.com/learn/us/en/19/ services/warranty-support-services.

#### Tabela 23. Serviço e suporte

|                                                                                          | Vostro 3681 |
|------------------------------------------------------------------------------------------|-------------|
| 1 ano de garantia Base no Local no<br>Próximo Dia Útil                                   | Padrão      |
| 2 a 4 Anos de Garantia <sup>1</sup> no Local no<br>Próximo Dia Útil <sup>2</sup> (3-3-3) | Opcional    |
| ProSupport                                                                               | Opcional    |
| ProSupport Plus                                                                          | Opcional    |
| Danos acidentais                                                                         | Opcional    |

<sup>1</sup> Para obter uma cópia das garantias ou das garantias limitadas, escreva para a Dell EUA L.P., Attn: Warranties, One Dell Way, Round Rock, TX 78682. Para obter mais informações, vá a www.dell.com/warranty.

<sup>2</sup> O Serviço pode ser fornecido por terceiros. O Técnico é enviado, se necessário, após uma deteção e resolução de problemas pelo telefone. Sujeito à disponibilidade de peças, restrições geográficas e termos do contrato de serviço. O momento do serviço depende da hora do dia a que é feito o contacto por chamada telefónica com a Dell. Apenas nos EUA.

# Configuração do sistema

A Configuração do sistema permite-lhe gerir o hardware do seu e especificar as opções ao nível do BIOS. Na Configuração do sistema pode:

- Alterar as definições de NVRAM depois de adicionar ou remover hardware
- Ver a configuração de hardware do sistema
- Activar ou desactivar os dispositivos integrados
- Definir limites de gestão de energia e desempenho
- Gerir a segurança do computador

### Descrição geral do BIOS

O BIOS gere o fluxo de dados entre o sistema operativo do computador e os dispositivos ligados, tais como unidades de disco rígido, placas gráficas, teclados, ratos e impressoras.

### Entrar no programa de configuração do BIOS

#### Sobre esta tarefa

Ligue (ou reinicie) o computador e prima de imediato a tecla F2.

### Menu de arranque

Prima <F12> quando aparecer o logótipo Dell para iniciar um menu de arranque único com uma lista dos dispositivos de arranque válidos para o sistema. As opções de diagnóstico e de configuração do BIOS também estão incluídas neste. Os dispositivos mostrados no menu de arranque dependem dos dispositivos que podem ser arrancados no sistema. Este menu é útil quando tentar arrancar um determinado dispositivo ou solicitar o diagnóstico do sistema. A utilização do menu de arranque não efetua quaisquer alterações na ordem de arranque guardada no BIOS.

As opções são:

- UEFI Boot:
- Windows Boot Manager
- Outras opções:
  - Configuração do BIOS
  - Atualização Flash do BIOS
  - Diagnóstico
  - Alterar definições do modo de arranque

### Teclas de navegação

...

NOTA: Para a maioria das opções de Configuração do sistema, as alterações efetuadas são registadas mas não entram em vigor até reiniciar o sistema.

| leclas                                        | Navegaçao                                                                           |
|-----------------------------------------------|-------------------------------------------------------------------------------------|
| Seta para cima Desloca para o campo anterior. |                                                                                     |
| Seta para baixo                               | Desloca para o campo seguinte.                                                      |
| Enter                                         | Seleciona um valor no campo selecionado (se aplicável) ou segue a ligação no campo. |

| Teclas          | Navegação                                                                                                    |
|-----------------|----------------------------------------------------------------------------------------------------|
| Barra de espaço | Expande ou reduz uma lista pendente, se aplicável.                                                                                                    |
| Separador       | Desloca para a área de foco seguinte.                                                                                                    |
| Tecla Esc       | Desloca para a página anterior até ver o ecrã principal. Se premir a tecla Esc no ecrã principal irá ver uma<br>mensagem que pede para guardar quaisquer alterações não guardadas e reinicia o sistema. |

# Sequência de Arranque

A sequência de arranque permite-lhe ultrapassar a ordem dos dispositivos de arranque definidos na Configuração do sistema e arrancar diretamente para um dispositivo específico (por exemplo: disco ótico ou disco rígido). Durante o teste POST (Power-on Self Test), quando é apresentado o logótipo da Dell, pode:

- Aceder à Configuração do Sistema premindo a tecla F2
- Abrir um menu de arranque único premindo a tecla F12

O menu de arranque único apresenta os dispositivos a partir dos quais pode arrancar o computador, incluindo a opção de diagnóstico. As opções do menu de arranque são:

- Disco Amovível (se existir)
- Disco STXXXX (se existir)

(i) NOTA: XXX representa o número do disco SATA.

- Disco ótico amovível (se existir)
- Disco rígido SATA (se existir)
- Diagnóstico

(i) NOTA: Se escolher Diagnóstico, aparece o ecrã de diagnósticos.

O ecrã da sequência de arranque também apresenta a opção para aceder ao ecrã da Configuração do Sistema.

### Opções da configuração do sistema

(i) NOTA: Dependendo do computador e dos dispositivos instalados, os artigos listados nesta secção podem ou não aparecer.

#### Tabela 24. Opções de configuração do sistema — Menu Informações do sistema

| Informações gerais do sistema |                                                    |  |
|-------------------------------|----------------------------------------------------|--|
| Informações do Sistema        |                                                    |  |
| Versão do BIOS                | Mostra o número da versão do BIOS.                 |  |
| Etiqueta de Serviço           | Mostra a Etiqueta de Serviço do computador.        |  |
| Etiqueta de Ativo             | Mostra a Etiqueta de Ativo do computador.          |  |
| Etiqueta de Propriedade       | Mostra a etiqueta de propriedade do computador.    |  |
| Data de Fabrico               | Mostra a data de fabrico do computador.            |  |
| Data de Propriedade           | Mostra a data de propriedade do computador.        |  |
| Código de Serviço Expresso    | Mostra o código de serviço expresso do computador. |  |
| Informações da memória        |                                                    |  |
| Memória Instalada             | Mostra a memória total instalada no computador.    |  |
| Memória Disponível            | Mostra a memória total disponível do computador.   |  |
| Velocidade de Memória         | Mostra a velocidade da memória.                    |  |
| Modo de Canal de Memória      | Mostra o modo de canal único ou duplo.             |  |
| Tecnologia de Memória         | Mostra a tecnologia utilizada na memória.          |  |
| Tamanho de DIMM 1             | Mostra o tamanho da memória DIMM 1.                |  |

#### Tabela 24. Opções de configuração do sistema — Menu Informações do sistema (continuação)

| nformações gerais do sistema             |                                                                                                    |  |
|------------------------------------------|----------------------------------------------------------------------------------------------------|--|
| Tamanho de DIMM 2                        | Mostra o tamanho da memória DIMM 2.                                                                                                    |  |
| Informação sobre PCI                     |                                                                                                    |  |
| SLOT2                                    | Mostra as informações PCI do computador.                                                                                                    |  |
| SLOT3                                    | Mostra as informações PCI do computador.                                                                                                    |  |
| SLOT5_M.2                                | Mostra as informações PCI do computador.                                                                                                    |  |
| Informações do Processador               |                                                                                                    |  |
| Tipo de Processador                      | Mostra o tipo de processador.                                                                                                    |  |
| Contagem de núcleos                      | Mostra o número de núcleos no processador.                                                                                                    |  |
| ID do Processador                        | Mostra o código de identificação do processador.                                                                                                    |  |
| Velocidade de Relógio Atual              | Mostra a velocidade do relógio do processador atual.                                                                                                    |  |
| Velocidade Mínima do Relógio             | Mostra a velocidade mínima do relógio do processador.                                                                                                    |  |
| Velocidade Máxima do Relógio             | Mostra a velocidade máxima do relógio do processador.                                                                                                    |  |
| Cache L2 do Processador                  | Mostra o tamanho da Cache L2 do Processador.                                                                                                    |  |
| Cache L3 do Processador                  | Mostra o tamanho da Cache L2 do Processador.                                                                                                    |  |
| Preparado para HT                        | Mostra se o processador suporta HyperThreading (HT).                                                                                                    |  |
| Tecnologia de 64 Bits                    | Mostra se a tecnologia de 64 bits é utilizada.                                                                                                    |  |
| Informações dos Dispositivos             |                                                                                                    |  |
| SATA-0                                   | Mostra as informações do dispositivo SATA do computador.                                                                                                    |  |
| SATA-1                                   | Mostra as informações do dispositivo SATA do computador.                                                                                                    |  |
| M.2 PCIe SSD-2                           | Mostra as informações da SSD PCIe M.2 do computador.                                                                                                    |  |
| Endereço LOM MAC                         | Mostra o endereço LOM MAC do computador.                                                                                                    |  |
| Controlador de Vídeo                     | Mostra o tipo de controlador de vídeo do computador.                                                                                                    |  |
| Controlador de Áudio                     | Mostra as informações do controlador de áudio do computador.                                                                                                    |  |
| Dispositivo Wi-Fi                        | Mostra as informações do dispositivo sem fios do computador.                                                                                                    |  |
| Dispositivo Bluetooth                    | Mostra as informações do dispositivo Bluetooth do computador.                                                                                                    |  |
| Sequência de Arranque                    |                                                                                                    |  |
| Sequência de Arranque                    | Mostra a sequência de arranque.                                                                                                    |  |
| Opção da Lista de Arranque               | Mostra as opções de arranque disponíveis.                                                                                                    |  |
| Segurança do Caminho de Arranque<br>UEFI |                                                                                                    |  |
| Sempre, Exceto HDD Interno               | Ativa ou desativa a mensagem enviada pelo sistema para que o utilizador introduza a palavra-passe de administrador quando utilizar o caminho de arranque UEFI a partir do menu de arranque F12. Predefinição: Ativado    |  |
| Sempre                                   | Ativa ou desativa a mensagem enviada pelo sistema para que o utilizador introduza a palavra-passe de administrador quando utilizar o caminho de arranque UEFI a partir do menu de arranque F12. Predefinição: Desativado |  |
| Nunca                                    | Ativa ou desativa a mensagem enviada pelo sistema para que o utilizador introduza a palavra-passe de administrador quando utilizar o caminho de arranque UEFI a partir do menu de arranque F12. Predefinição: Desativado |  |
| Data/Hora                                | Mostra a data atual no formato MM/DD/YY e a hora atual no formato HH:MM:SS AM/PM.                                                                                                    |  |

#### Tabela 25. Opções de configuração do sistema — menu Configuração do Sistema

| Configuração do Sistema        |                                                                                                    |  |
|--------------------------------|----------------------------------------------------------------------------------------------------|--|
| NIC Integrado                  | Controla o controlador da LAN on-board.                                                                                                    |  |
| Ativar a Pilha de Rede UEFI    | Ativa ou desativa Pilha de Rede UEFI.                                                                                                    |  |
| Operação SATA                  | Configura o modo operativo do controlador integrado de disco rígido SATA.                                                                             |  |
| Discos                         | Ativa ou desativa vários discos on-board.                                                                                                    |  |
| SATA-0                         | Mostra as informações do dispositivo SATA do computador.                                                                                              |  |
| SATA-1                         | Mostra as informações do dispositivo SATA do computador.                                                                                              |  |
| M.2 PCIe SSD-2                 | Mostra as informações da SSD PCIe M.2 do computador.                                                                                                  |  |
| SMART Reporting                | Ativa ou desativa o SMART Reporting durante o arranque de sistema.                                                                                    |  |
| Configuração USB               |                                                                                                    |  |
| Ativar Suporte de Arranque USB | Ativa ou desativa o arranque a partir de dispositivos de armazenamento em massa<br>USB, tais como discos rígidos externos, discos óticos e disco USB. |  |
| Ativar Porta USB frontal       | Ativa ou desativa as portas USB frontais.                                                                                                    |  |
| Ativar Porta USB posterior     | Ativa ou desativa as portas USB posteriores.                                                                                                    |  |
| Configuração do USB Frontal    | Ativa ou desativa as portas USB frontais.                                                                                                    |  |
| Configuração do USB Posterior  | Ativa ou desativa as portas USB posteriores.                                                                                                    |  |
| Áudio                          | Ativa ou desativa o controlador de áudio integrado.                                                                                                   |  |
| Dispositivos Diversos          | Ativa ou desativa vários dispositivos on-board.                                                                                                    |  |

#### Tabela 26. Opções de configuração do sistema — menu Vídeo

| Vídeo             |                                          |
|-------------------|------------------------------------------|
| Vários Monitores  | Ativa ou desativa vários monitores.      |
| Monitor principal | Configura ou altera o monitor principal. |

#### Tabela 27. Opções de configuração do sistema — menu Segurança

| Segurança                                |                                                                                                    |  |
|------------------------------------------|----------------------------------------------------------------------------------------------------|--|
| Palavra-passe de Admin                   | Configura, altera ou elimina a palavra-passe de administrador.                                                                                                    |  |
| Palavra-passe de Sistema                 | Configura, altera ou elimina a palavra-passe de sistema.                                                                                                    |  |
| Palavra-passe HDD-0 interna              | Configura, altera ou elimina a palavra-passe do disco rígido interno.                                                                                                    |  |
| Configuração de Palavra-passe            | Controla o número mínimo e máximo de carateres permitidos para as palavras-passe de administrador e de sistema.                                                                                                    |  |
| Alteração da Palavra-passe               | Ativa ou desativa as alterações às palavras-passe de sistema e de disco rígido quando<br>uma palavra-passe de administrador está configurada.                                                                                                    |  |
| Atualizações do Firmware da Cápsula UEFI | Ativa ou desativa as atualizações do BIOS através de pacotes de atualização de<br>cápsulas UEFI.                                                                                                    |  |
| Segurança PTT                            |                                                                                                    |  |
| PTT On                                   | Ativa ou desativa a visibilidade da Platform Trust Technology (PTT) para o sistema operativo.                                                                                                    |  |
| Limpar                                   | Predefinição: Desativado                                                                                                    |  |
| Ignorar PPI para Desativar Comandos      | Ativa ou desativa a Interface de Presença Física TPM (PPI). Quando ativada, esta<br>definição que o SO ignore as solicitações de utilizador de PPI da BIOS quando emite<br>o comando Clear. As alterações a esta definição entram em vigor imediatamente.<br>Predefinição: Desativado |  |
| Absolute(R)                              | Ativa ou desativa a interface do módulo do BIOS do Serviço Computrace(R) opcional da Absolute Software.                                                                                                    |  |

#### Tabela 27. Opções de configuração do sistema — menu Segurança (continuação)

| Segurança                                 |                                                                                                    |  |
|-------------------------------------------|----------------------------------------------------------------------------------------------------|--|
| Bloqueio da Configuração do Administrador | Permite ou não que os utilizadores acedam à configuração quando uma palavra-<br>-passe de administrador está configurada.                              |  |
| Bloqueio da Palavra-passe Principal       | Desativa o suporte da palavra-passe principal. As palavras-passe do disco rígido<br>devem ser eliminadas antes de proceder à alteração das definições. |  |
| Mitigação de Segurança SMM                | Ativa ou desativa a Mitigação de Segurança SMM                                                                                                    |  |

#### Tabela 28. Opções de configuração do sistema — Menu Arranque Seguro

| Arranque Seguro                        |                                                                                                    |  |
|----------------------------------------|----------------------------------------------------------------------------------------------------|--|
| Ativar Arranque Seguro                 | Ativa ou desativa a funcionalidade de arranque seguro.                                                                 |  |
| Modo de Arranque Seguro                | Modifica o comportamento do arranque seguro para permitir a avaliação ou imposição de assinaturas do controlador UEFI. |  |
|                                        | <ul> <li>Predefinição do Modo de Implementação: Ativado</li> </ul>                                                     |  |
|                                        | Predefinição do Modo de Auditoria: Desativado                                                                          |  |
| Modo de Implementação                  | Ativa ou desativa o modo implementado.                                                                                 |  |
| Modo de Auditoria                      | Ativa ou desativa o modo de auditoria.                                                                                 |  |
| Gestão de Chaves Especializadas        |                                                                                                    |  |
| Gestão de Chaves Especializadas        | Ativa ou desativa a Gestão de Chaves Especializadas.                                                                   |  |
| Gestão de Chaves de Modo Personalizado | Selecione os valores personalizados para a gestão de chaves especializadas.                                            |  |

#### Tabela 29. Opções de configuração do sistema — Menu Intel Software Guard Extensions

#### Extensões de software Guard da Intel

г

|    | Ativar Intel SGX                      | Ativa ou desativa o Intel Software Guard Extensions.                                                                                                  |
|----|---------------------------------------|----------------------------------------------------------------------------------------------------|
|    | Tamanho de Memória Enclave            | Configura o tamanho da memória de reserva do Intel Software Guard Extensions.                                                                         |
| De | esempenho                             |                                                                                                    |
|    | Suporte de Vários Núcleos             | Ativa vários núcleos.                                                                                                    |
|    |                                       | Predefinição: Ativado.                                                                                                    |
|    | Intel SpeedStep                       | Ativa ou desativa a Intel Speedstep Technology.                                                                                                    |
|    |                                       | Predefinição: Ativado.                                                                                                    |
|    |                                       | (i) NOTA: Quando ativada, a velocidade do relógio do processador e a tensão dos núcleos são dinamicamente ajustadas consoante a carga do processador. |
|    | Controlo de Estados C                 | Ativa ou desativa estados de sono adicionais do processador.                                                                                          |
|    |                                       | Predefinição: Ativado.                                                                                                    |
|    | Intel TurboBoost                      | Ativa ou desativa o modo Intel TurboBoost do processador.                                                                                             |
|    |                                       | Predefinição: Ativado.                                                                                                    |
|    | Controlo HyperThread                  | Ativa ou desativa o HyperThreading do processador.                                                                                                    |
|    |                                       | Predefinição: Ativado.                                                                                                    |
| G  | estão de Energia                      |                                                                                                    |
|    | Recuperação de CA                     | Configura a ação que o computador executa quando a energia é restaurada.                                                                              |
|    | Ativar a Intel Speed Shift Technology | Ativa ou desativa a Intel Speed Shift Technology.                                                                                                    |
|    | Tempo para Ligação Automática         | Permite configurar o computador para ligar automaticamente todos os dias ou numa                                                                      |

Permite configurar o computador para ligar automaticamente todos os dias ou numa data e hora previamente selecionada. Esta opção só poderá ser configurada se

#### Tabela 29. Opções de configuração do sistema — Menu Intel Software Guard Extensions (continuação)

| Extensões de software Guard da Intel |                                                                                                 |  |
|--------------------------------------|-------------------------------------------------------------------------------------------------|--|
|                                      | Automático na Hora estiver configurado para Todos os Dias, Dias Úteis ou Dias<br>Selecionados.  |  |
|                                      | Predefinição: Desativado.                                                                       |  |
| Suporte de Ativação USB              | Ativa dispositivos USB para reativar o computador do modo de suspensão.                         |  |
| Controlo da Suspensão Total          | Permite-lhe controlar o suporte do modo Suspensão Total.                                        |  |
| Ligado com LAN/WLAN                  | Permite que o computador seja ligado por sinais LAN especiais.                                  |  |
| Bloquear Suspensão                   | Permite-lhe bloquear a ativação do modo de suspensão no ambiente do SO.                         |  |
| Comportamento POST                   |                                                                                                 |  |
| LED de Numlock                       | Ativa a função NumLock quando o computador arranca.                                             |  |
| Erros de Teclado                     | Ativa a deteção de erros do teclado.                                                            |  |
| Arranque Rápido                      | Ativa a configuração da velocidade do processo de arranque.                                     |  |
|                                      | Predefinição: Completo.                                                                         |  |
| Aumentar Tempo de POST do BIOS       | Configura o atraso adicional do pré-arranque.                                                   |  |
| Logótipo Ecrã Completo               | Ativa ou desativa o logótipo em ecrã inteiro.                                                   |  |
| Avisos e Erros                       | Define que o processo de arranque entre em pausa quando são detetadas<br>Advertências ou Erros. |  |

#### Tabela 30. Opções de configuração do sistema — Menu Suporte de Virtualização

| Suporte de Virtualização |                                                                                                    |
|--------------------------|----------------------------------------------------------------------------------------------------|
| Virtualização            | Especifica se um VMM (Virtual Machine Monitor) pode utilizar as capacidades de hardware adicionais fornecidas pela tecnologia Intel Virtualization Technology.      |
| VT para E/S Direta       | Especifica se um VMM (Virtual Machine Monitor) pode utilizar as capacidades de hardware adicionais fornecidas pelo Intel Virtualization Technology para E/S Direta. |

#### Tabela 31. Opções de configuração do sistema — Menu Sem Fios

| Ligação sem fios            |                                                   |
|-----------------------------|---------------------------------------------------|
| Ativar Dispositivo Sem Fios | Ativa ou desativa dispositivos sem fios internos. |

#### Tabela 32. Opções de configuração do sistema — Menu Manutenção

| Manutenção          |                                                                                                    |
|---------------------|----------------------------------------------------------------------------------------------------|
| Etiqueta de Serviço | Mostra a Etiqueta de Serviço do sistema.                                                                                                    |
| Etiqueta de Ativo   | Cria uma Etiqueta de Inventário do sistema.                                                                                                    |
| Mensagens SERR      | Ativa ou desativa as mensagens SERR.                                                                                                    |
| Downgrade do BIOS   | Controla a atualização do firmware do sistema para versões anteriores.                                                                                                    |
| Limpeza de Dados    | Elimina os dados de todos os dispositivos de armazenamento interno com segurança.                                                                                                    |
| Recuperação do BIOS | Permite ao utilizador recuperar de determinadas condições de BIOS corrompido a<br>partir de um ficheiro de recuperação no disco rígido principal do utilizador ou numa<br>pen USB externa. |

#### Tabela 33. Opções de configuração do sistema — Menu Registos do Sistema

| Registos do Sistema |                            |
|---------------------|----------------------------|
| Eventos do BIOS     | Mostra os eventos do BIOS. |

#### Tabela 34. Opções de configuração do sistema — Menu Resolução do Sistema SupportAssist

#### Resolução do sistema SupportAssist

Limiar de Recuperação Automática do SO

Controla o fluxo do arranque automático para a Consola de Resolução do Sistema SupportAssist e para a ferramenta Dell OS Recovery.

### Palavra-passe de sistema e de configuração

#### Tabela 35. Palavra-passe de sistema e de configuração

| Tipo de palavra-passe         | Descrição                                                                                                    |
|-------------------------------|----------------------------------------------------------------------------------------------------|
| Palavra-passe do sistema      | A palavra-passe que tem de introduzir para iniciar sessão no sistema.                                        |
| Palavra-passe de configuração | A palavra-passe que tem de introduzir para aceder e fazer<br>alterações às definições do BIOS do computador. |

Pode criar uma palavra-passe do sistema e uma palavra-passe de configuração para proteger o computador.

AVISO: As funcionalidades de palavra-passe fornecem um nível básico de segurança dos dados existentes no computador.

AVISO: Qualquer pessoa pode aceder aos dados que estão armazenados no computador se este não estiver bloqueado ou for deixado sem supervisão.

(i) NOTA: A funcionalidade de palavra-passe do sistema e de configuração está desativada.

### Atribuir uma palavra-passe de configuração do sistema

#### Pré-requisitos

Só pode atribuir uma Palavra-passe de Sistema ou do Administrador nova quando o estado está em Não Definido.

#### Sobre esta tarefa

Para entrar na configuração do sistema, prima F12 imediatamente depois de ligar ou reiniciar o computador.

#### Passo

- No ecrã BIOS de Sistema ou Configuração do Sistema, selecione Segurança e prima a tecla Enter. É apresentado o ecrã Segurança.
- Selecione Palavra passe de Sistema/Administrador e crie uma palavra-passe no campo Introduzir a palavra-passe nova.
   Siga as diretrizes indicadas para atribuir a palavra-passe do sistema:
  - Uma palavra-passe pode ter até 32 carateres.
  - Pelo menos um caráter especial: ! " # \$ % & ' ( ) \* + , . / : ; < = > ? @ [ \ ] ^ \_ ` { | }
  - Número de 0 a 9.
  - Letras maiúsculas de A a Z.
  - Letras minúsculas de a a z.
- 3. Digite a palavra-passe do sistema que introduziu anteriormente no campo Confirmar a nova palavra-passe e clique em OK.
- 4. Prima Esc e guarde as alterações conforme indicado na mensagem de contexto.
- 5. Prima Y para guardar as alterações. O computador será reinicializado.

# Eliminar ou alterar uma palavra-passe de configuração do sistema existente

#### Pré-requisitos

Certifique-se de que o **Estado da Palavra-passe** é Desbloqueado (na Configuração do Sistema) antes de tentar eliminar ou alterar a palavra-passe de Sistema e/ou de Configuração existente. Não pode eliminar ou alterar uma palavra passe de Sistema ou de Configuração existente de o **Estado da Palavra-passe** for Bloqueado.

#### Sobre esta tarefa

Para entrar na Configuração do Sistema, prima F12 imediatamente depois de ligar ou reiniciar o computador.

#### Passo

- No ecrã BIOS de Sistema ou Configuração do Sistema, selecione Segurança do Sistema e prima a tecla Enter. É apresentado o ecrã Segurança do Sistema.
- 2. No ecrã Segurança do Sistema, verifique se Estado da Palavra-passe é Desbloqueado.
- 3. Selecione Palavra-passe de Sistema, atualize ou elimine a palavra-passe de sistema existente e prima a tecla Enter ou Tab.
- 4. Selecione **Palavra-passe de Configuração**, atualize ou elimine a palavra-passe de configuração existente e prima a tecla Enter ou Tab.

**NOTA:** Se alterar a palavra-passe de Sistema e/ou Configuração, volte a introduzir a nova palavra-passe quando pedido. Se eliminar a palavra-passe de sistema e/ou de configuração, confirme a eliminação quando pedido.

- 5. Prima a tecla Esc e surge uma mensagem que lhe pede para guardar as alterações.
- 6. Prima Y para guardar as alterações e sair da Configuração do Sistema. O computador será reinicializado.

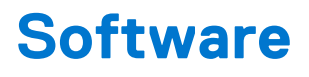

Este capítulo enumera os sistemas operativos suportados, junto com instruções sobre como instalar os controladores.

# **Transferir os controladores Windows**

#### Passo

- 1. Ligue o.
- 2. Visite Dell.com/support.
- 3. Clique em Suporte ao Produto, introduza a Etiqueta de Serviço do e, em seguida, clique em Submeter.
  - () NOTA: Se não tiver a etiqueta de serviço, utilize a funcionalidade de detecção automática ou procure manualmente o modelo do seu .
- 4. Clique em Drivers and Downloads (Controladores e transferências)
- 5. Selecione o sistema operativo instalado no .
- 6. Desloque-se para baixo na página e selecione o controlador a instalar.
- 7. Clique em Transferir Ficheiro para transferir o controlador para o seu .
- 8. Concluída a transferência, navegue até à pasta onde guardou o ficheiro do controlador.
- 9. Faça duplo clique no ícone do ficheiro do controlador e siga as instruções apresentadas no ecrã.

### Controladores dos dispositivos do sistema

Verifique se os controladores dos dispositivos do sistema já estão instalados no sistema.

### **Controlador do Serial IO**

Verifique se os controladores do painel tátil, da câmara de IV e do teclado estão instalados.

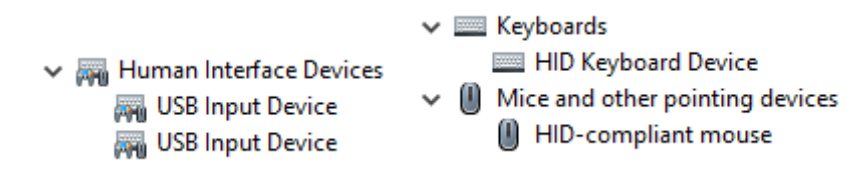

Figura1. Controlador do Serial IO

### Controladores de segurança

Verifique se os controladores de segurança já estão instalados no sistema.

Security devices
 Trusted Platform Module 2.0

### **Controladores USB**

Verifique se os controladores USB já estão instalados no computador.

- Universal Serial Bus controllers
  - Intel(R) USB 3.1 eXtensible Host Controller 1.10 (Microsoft)
  - USB Root Hub (USB 3.0)

### Controladores do adaptador de rede

Verifique se os controladores do adaptador de rede já estão instalados no sistema.

### Áudio Realtek

Verifique se os controladores de áudio já estão instalados no computador.

Sound, video and game controllers
 Intel(R) Display Audio
 Realtek Audio

### Controlador de armazenamento

Verifique se os controladores de armazenamento já estão instalados no sistema.

# Obter ajuda e contactar a Dell

### Recursos de autoajuda

Pode obter informações e ajuda sobre os produtos e serviços Dell utilizando estes recursos de autoajuda online:

#### Tabela 36. Recursos de autoajuda

| Recursos de autoajuda                                                                                                    | Localização de recursos                                                                                                    |
|----------------------------------------------------------------------------------------------------|----------------------------------------------------------------------------------------------------|
| Informações sobre os produtos e serviços Dell                                                                                                    | www.dell.com                                                                                                    |
| App My Dell                                                                                                    | Deell                                                                                                    |
| Sugestões                                                                                                    | · · · · · · · · · · · · · · · · · · ·                                                                                                    |
| Suporte de Contacto                                                                                                    | Na funcionalidade de pesquisa do Windows, digite Contact<br>Support e prima a tecla Enter.                                                                                                    |
| Ajuda online para o sistema operativo                                                                                                    | www.dell.com/support/windows                                                                                                    |
| Aceda as soluções de topo, diagnóstico, controladores e<br>transferências e saiba mais sobre o seu computador através de<br>vídeos, manuais e documentos. | O computador Dell está identificado de forma única através da<br>Etiqueta de Serviço ou do Código de Serviço Expresso. Para<br>ver recursos de suporte relevantes para o seu computador Dell,<br>introduza a Etiqueta de Serviço ou o Código de Serviço Expresso<br>em www.dell.com/support.                                                                                 |
|                                                                                                    | Para obter mais informações sobre como encontrar a Etiqueta de<br>Serviço do computador, consulte Localizar a Etiqueta de Serviço<br>do Computador Portátil Dell.                                                                                                    |
| Artigos da base de conhecimentos da Dell para uma variedade de<br>problemas relacionados com o computador                                                 | <ol> <li>Aceda a www.dell.com/support.</li> <li>Na barra de menus na parte superior da página de Suporte, selecione Suporte &gt; Base de Conhecimentos.</li> <li>No campo de Pesquisa na página da Base de Conhecimento, digite a palavra-chave, o tópico ou o número de modelo e, depois, clique ou toque no ícone de pesquisa para ver os artigos relacionados.</li> </ol> |

### Contactar a Dell

Para contactar a Dell relativamente a vendas, suporte técnico ou problemas relativos à assistência ao cliente, consulte www.dell.com/ contactdell.

i NOTA: A disponibilidade varia de acordo com o país/região e produto e alguns serviços podem não estar disponíveis no seu país/ região.

() NOTA: Se não tiver uma ligação ativa à Internet, pode encontrar as informações de contacto na sua fatura, na nota de compra ou no catálogo de produtos Dell.